# Cách tạo tài khoản gmail Hướng dẫn bằng tiếng Việt

 Dùng máy tính, tìm biểu tượng này. Cái nào sử dụng cũng được. Mối máy tính khác nhau có trang web khác nhau.

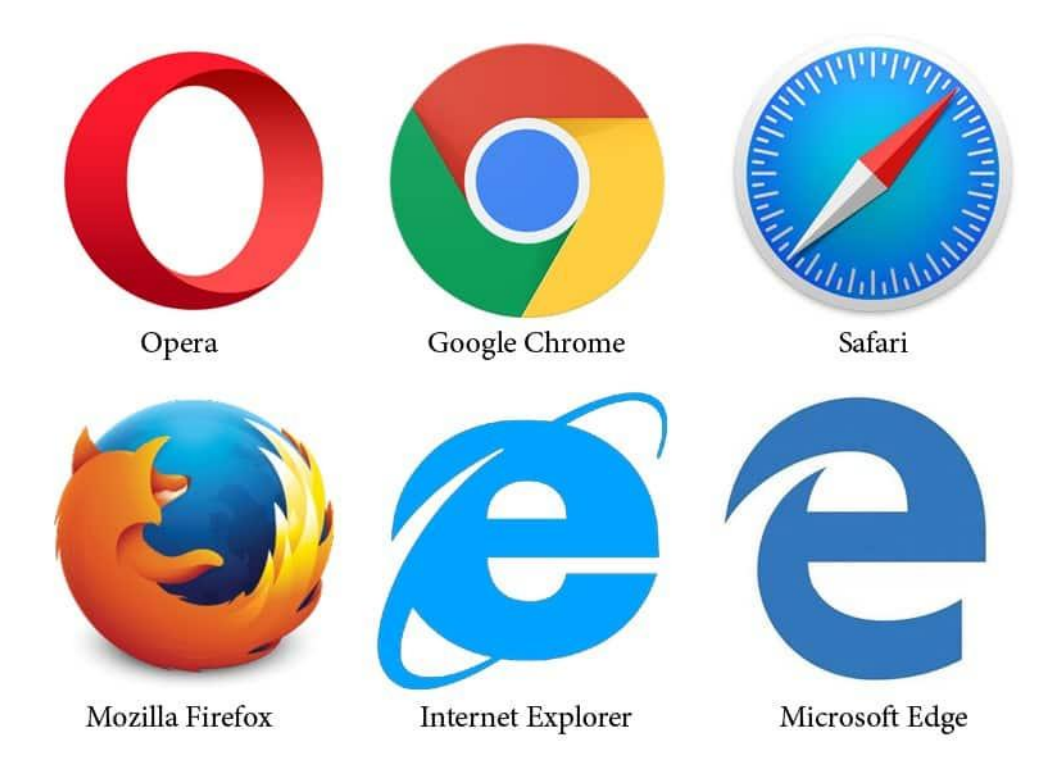

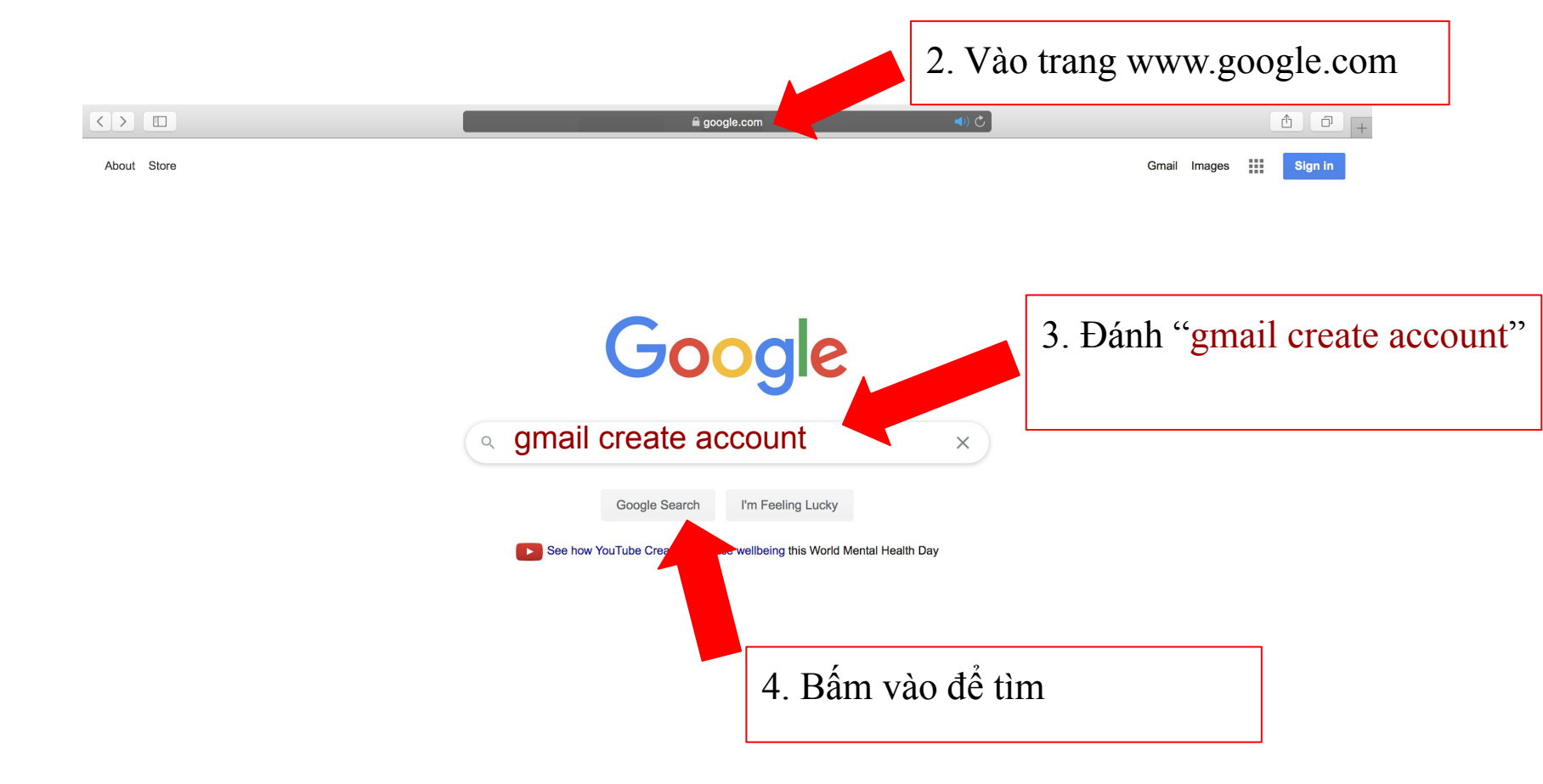

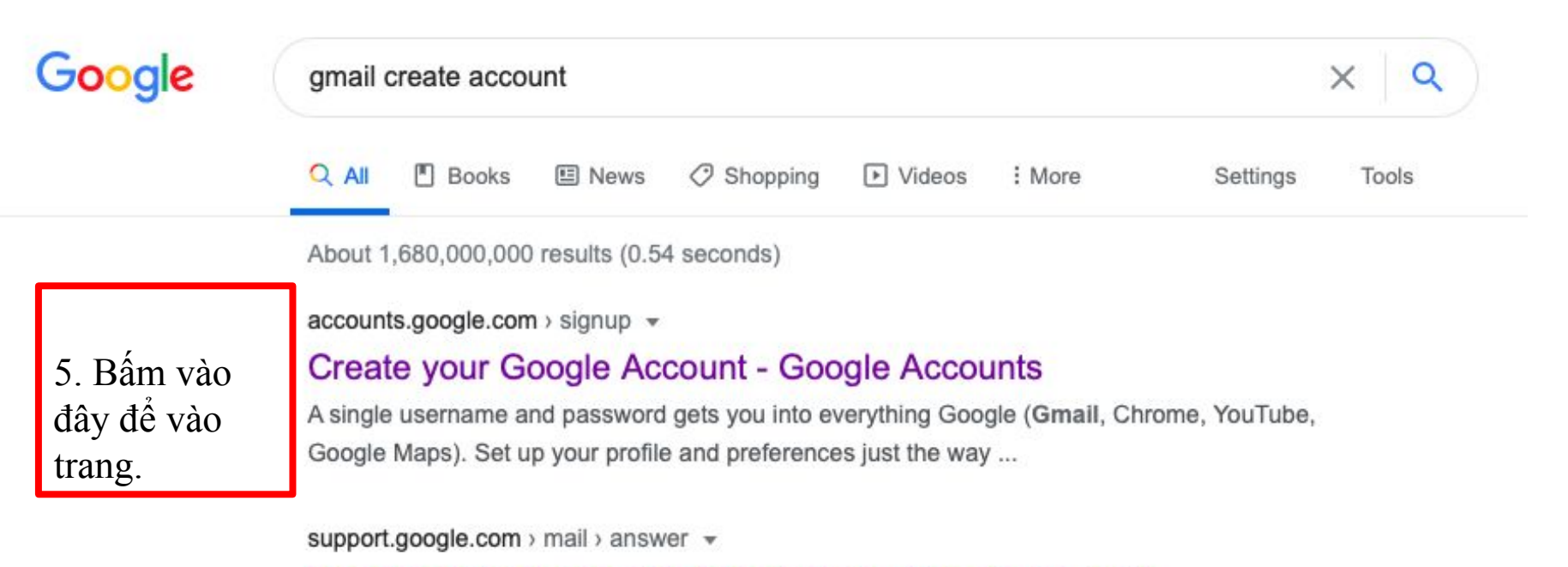

## Create a Gmail account - Gmail Help - Google Support

Go to the Google Account creation page. Follow the steps on the screen to set up your account. Use the account you created to sign in to Gmail.

6. Điền vào thông tin cá nhân. Lưu ý bạn sẽ cần nhớ mật khẩu.

# Google

# Create your Google Account

| Username                                                          |                     | @gmail.com                                   |     |
|-------------------------------------------------------------------|---------------------|----------------------------------------------|-----|
| You can use letters, nu                                           | mbers & periods     |                                              |     |
| Use my current em                                                 | ail address instead |                                              | 029 |
| Password                                                          | Confirm             | R                                            |     |
| Use 8 or more characters with a mix of letters, numbers & symbols |                     | One account. All of Goog<br>working for you. |     |

# Google

## Create your Google Account

|                                                                   | First name<br>Health                                             | Last name<br>Bridges             |                                                |
|-------------------------------------------------------------------|------------------------------------------------------------------|----------------------------------|------------------------------------------------|
|                                                                   | Username<br>healthbridges321                                     | @gmail.com                       |                                                |
| <ol> <li>7. Bấm vào<br/>biểu tượng mắt<br/>để xác nhận</li> </ol> | You can use letters, numbe<br>Use my current email a<br>Password | ddress instead                   |                                                |
| password đúng<br>ý của mình                                       | Use 8 or more characters v<br>symbols                            | with a mix of letters, numbers & | One account. All of Google<br>working for you. |
|                                                                   | Sign in instead                                                  | Next                             |                                                |
| E                                                                 | nglish (United States) 👻                                         | 8. Bấm tiếp theo ở đây           | Help Privacy Terms                             |

9. Tiếp tục điền thông tin. Số điện thoại và email đề phòng không cần thiết.

## Google

## Health, welcome to Google

healthbridges321@gmall.com

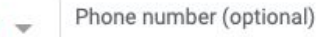

We'll use your number for account security. It won't be visible to others.

Recovery email address (optional)

We'll use it to keep your account secure

| Year | Your personal info is private & safe |
|------|--------------------------------------|
|      |                                      |
| Ŧ    |                                      |
|      |                                      |
|      | Year                                 |

Back

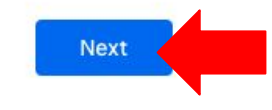

10. Sau khi xác nhận thông tinh, bấm tiếp theo "next"

Е

\*\*\*\*

# 11. Đọc qua "Privacy and Terms"

#### Google

## **Privacy and Terms**

To create a Google Account, you'll need to agree to the Terms of Service below.

In addition, when you create an account, we process your information as described in our **Privacy Policy**, including these key points:

#### Data we process when you use Google

- When you set up a Google Account, we store information you give us like your name, email address, and telephone number.
- When you use Google services to do things like write a message in Gmail or comment on a YouTube video, we store the information you create.
- When you search for a restaurant on Google Maps or watch a video on YouTube, for example, we process information about that activity – including information like the video you watched, device IDs, IP addresses, cookie data, and location.
- We also process the kinds of information described above when you use apps or sites that use Google services like ads, Analytics, and the YouTube video player.

#### Why we process it

We process this data for the purposes described in our policy, including to:

- Help our services deliver more useful, customized content such as more relevant search results;
- · Improve the quality of our services and develop new

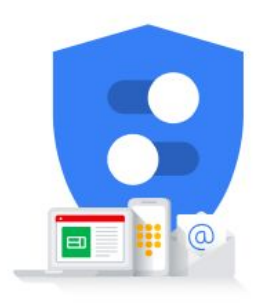

You're in control of the data we collect & how it's used

#### ones;

- Deliver personalized ads, depending on your account settings, both on Google services and on sites and apps that partner with Google;
- Improve security by protecting against fraud and abuse; and
- Conduct analytics and measurement to understand how our services are used. We also have partners that measure how our services are used. Learn more about these specific advertising and measurement partners.

#### **Combining data**

We also combine this data among our services and across your devices for these purposes. For example, depending on your account settings, we show you ads based on information about your interests, which we can derive from your use of Search and YouTube, and we use data from trillions of search queries to build spell-correction models that we use across all of our services.

#### You're in control

Depending on your account settings, some of this data may be associated with your Google Account and we treat this data as personal information. You can control how we collect and use this data now by clicking "More Options" below. You can always adjust your controls later or withdraw your consent for the future by visiting My Account (myaccount.google.com).

#### MORE OPTIONS 🗸

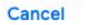

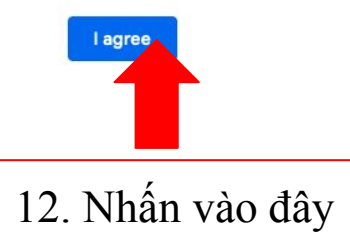

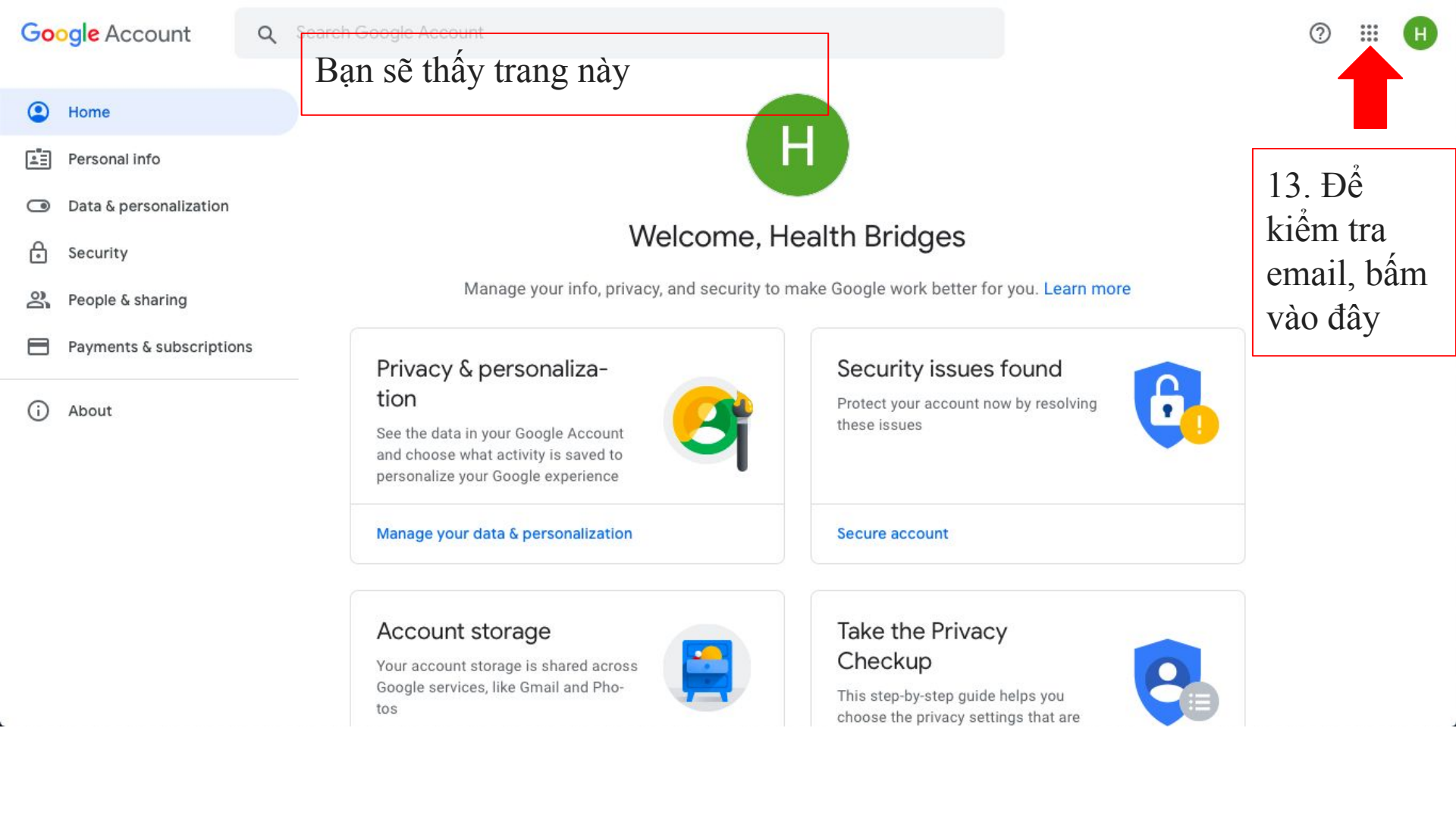

| Google Account                           | Q Search Google Account                                                                                                    |         | 0              |                  |
|------------------------------------------|----------------------------------------------------------------------------------------------------|---------|----------------|------------------|
| Home     Personal info                   | H                                                                                                    | Account | G<br>Search    | <b>Q</b><br>Maps |
| Data & personalization Security          | Welcome, Health Bridges                                                                                                    | YouTube | Play           | <b>G</b>         |
| People & sharing Payments & subscription | Manage your info, privacy, and security to make Google work better for you. Learn mo<br>14. Sau đó bấm vào biểu tượng mail.<br>Privacy & personaliza-                                                                                           | Gmail   | C<br>Meet      | Contacts         |
| (i) About                                | tion       See the data in your Google Account and choose what activity is saved to personalize your Google experience       Protect your account now by resolving these issues         Manage your data & personalization       Secure account | Drive   | 31<br>Calendar | Translate        |

### Account storage

Your account storage is shared across Google services, like Gmail and Photos

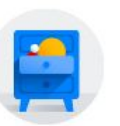

## Take the Privacy Checkup

This step-by-step guide helps you choose the privacy settings that are

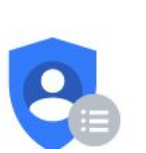

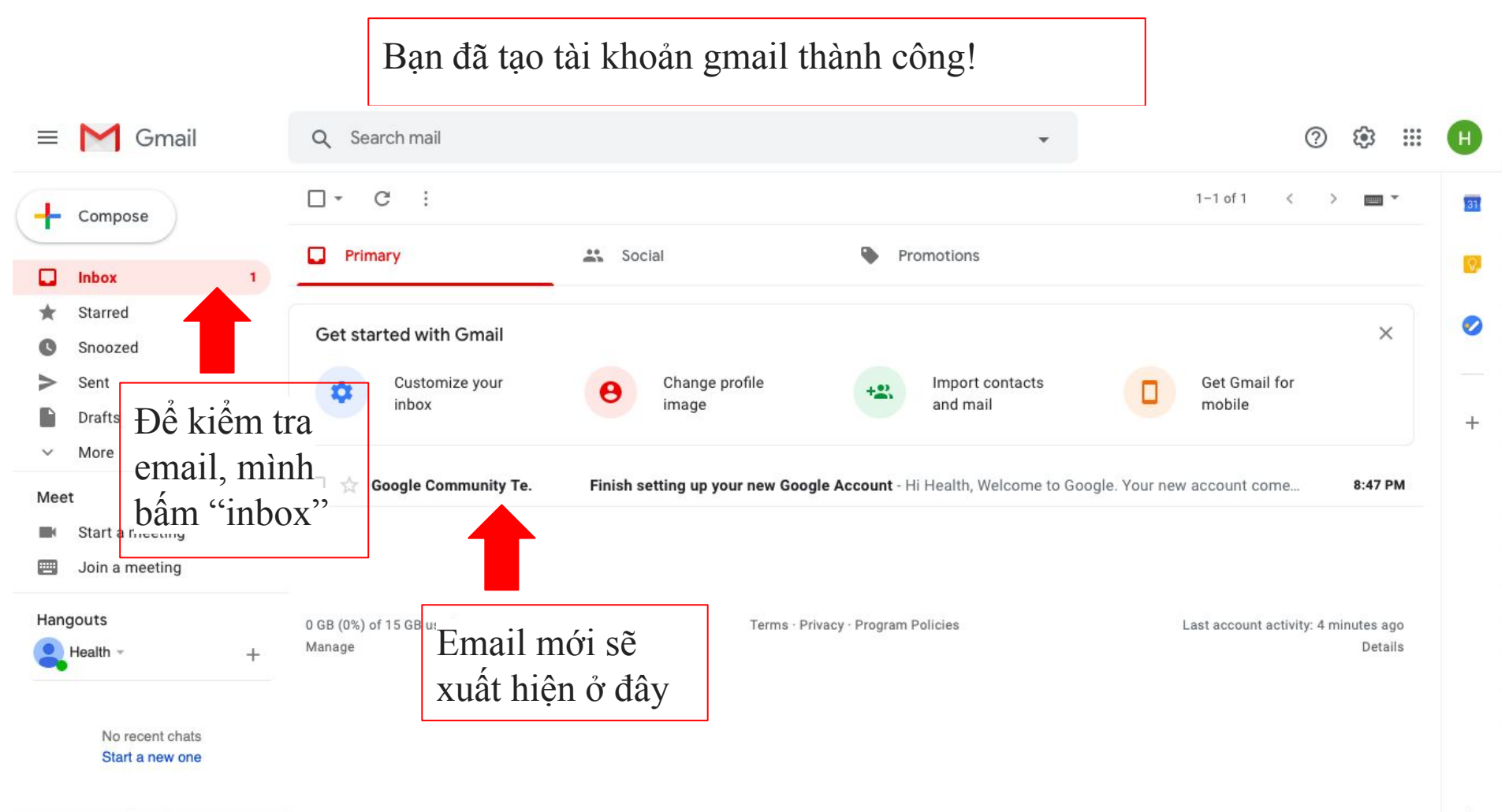

>

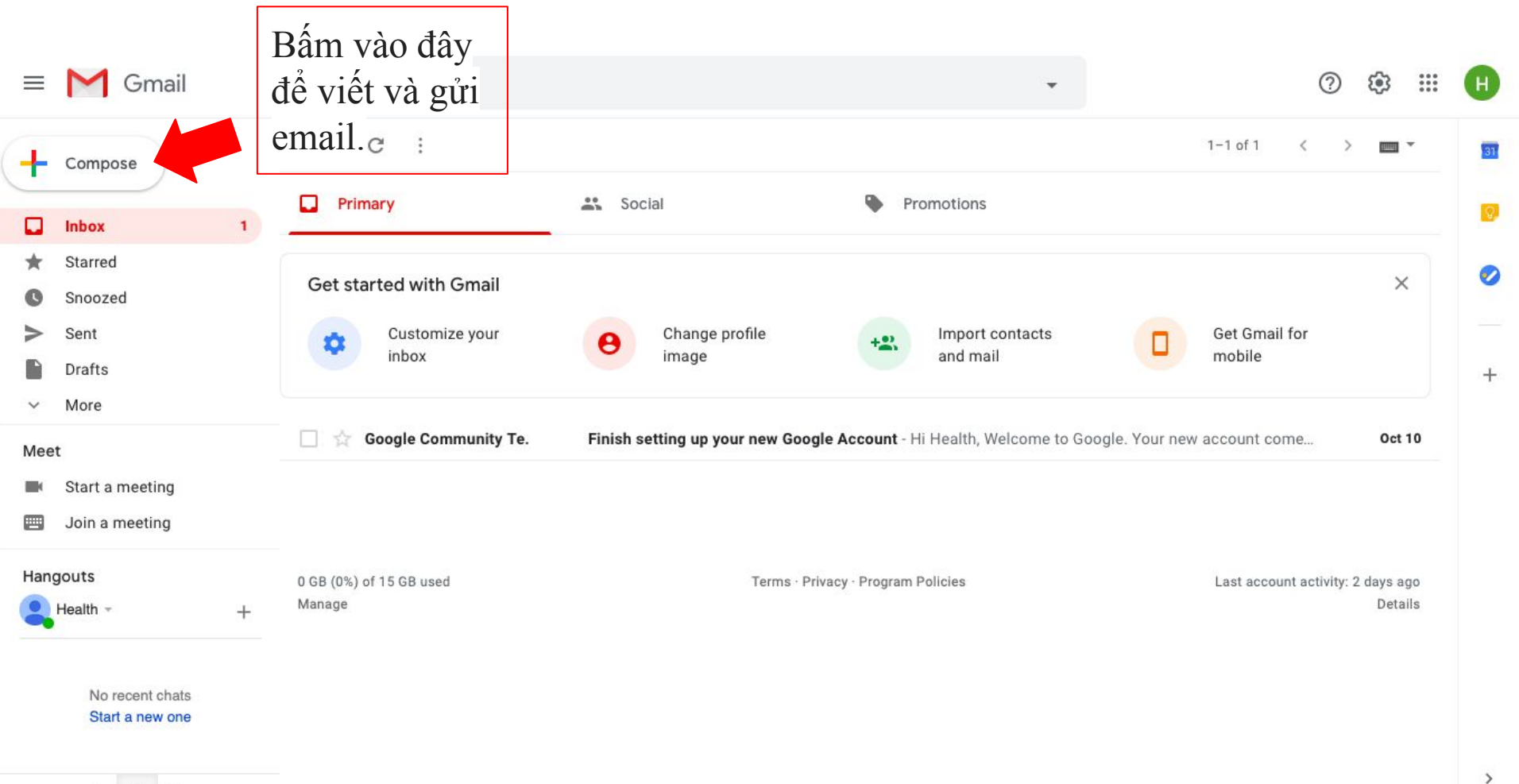

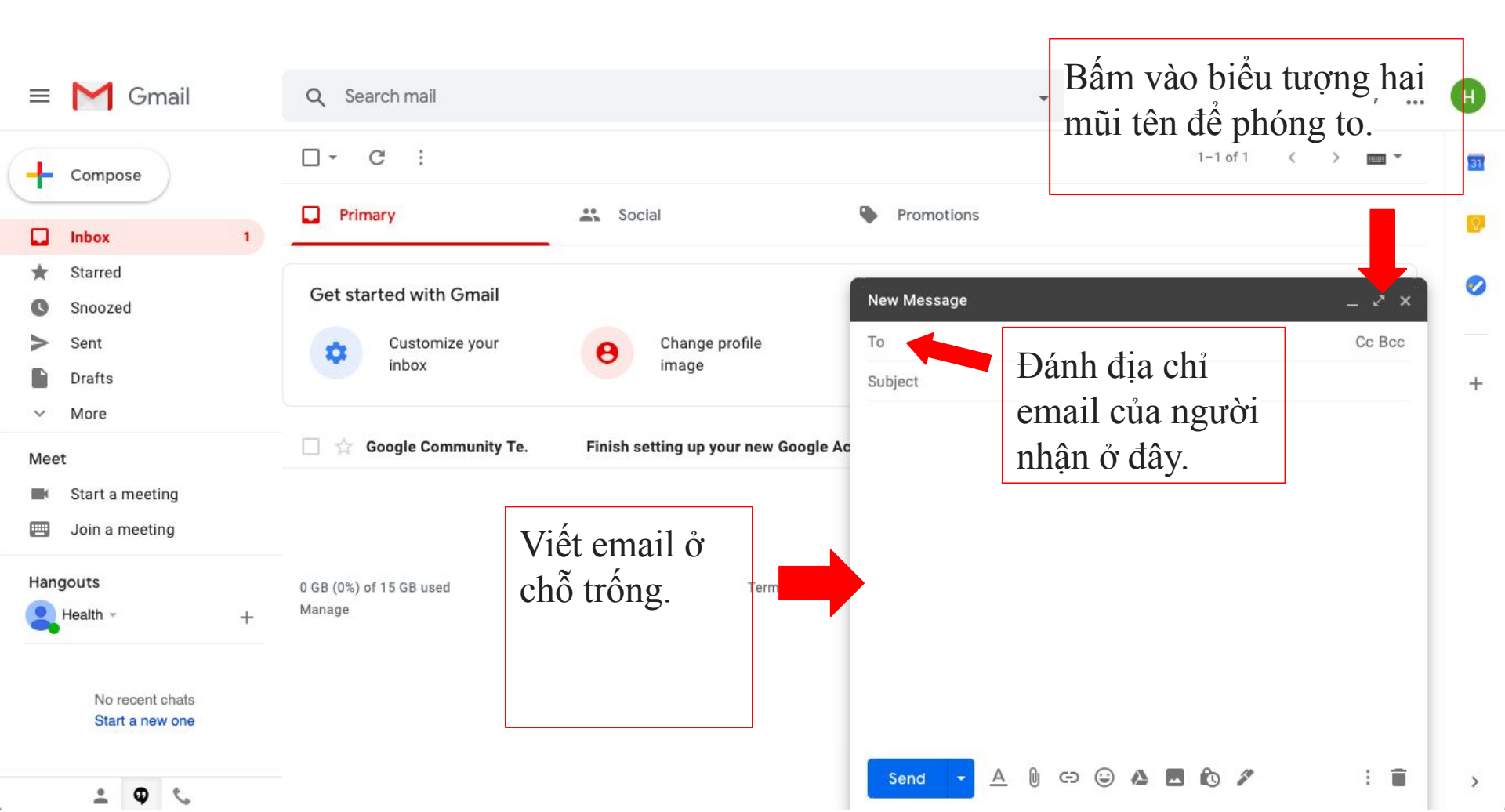

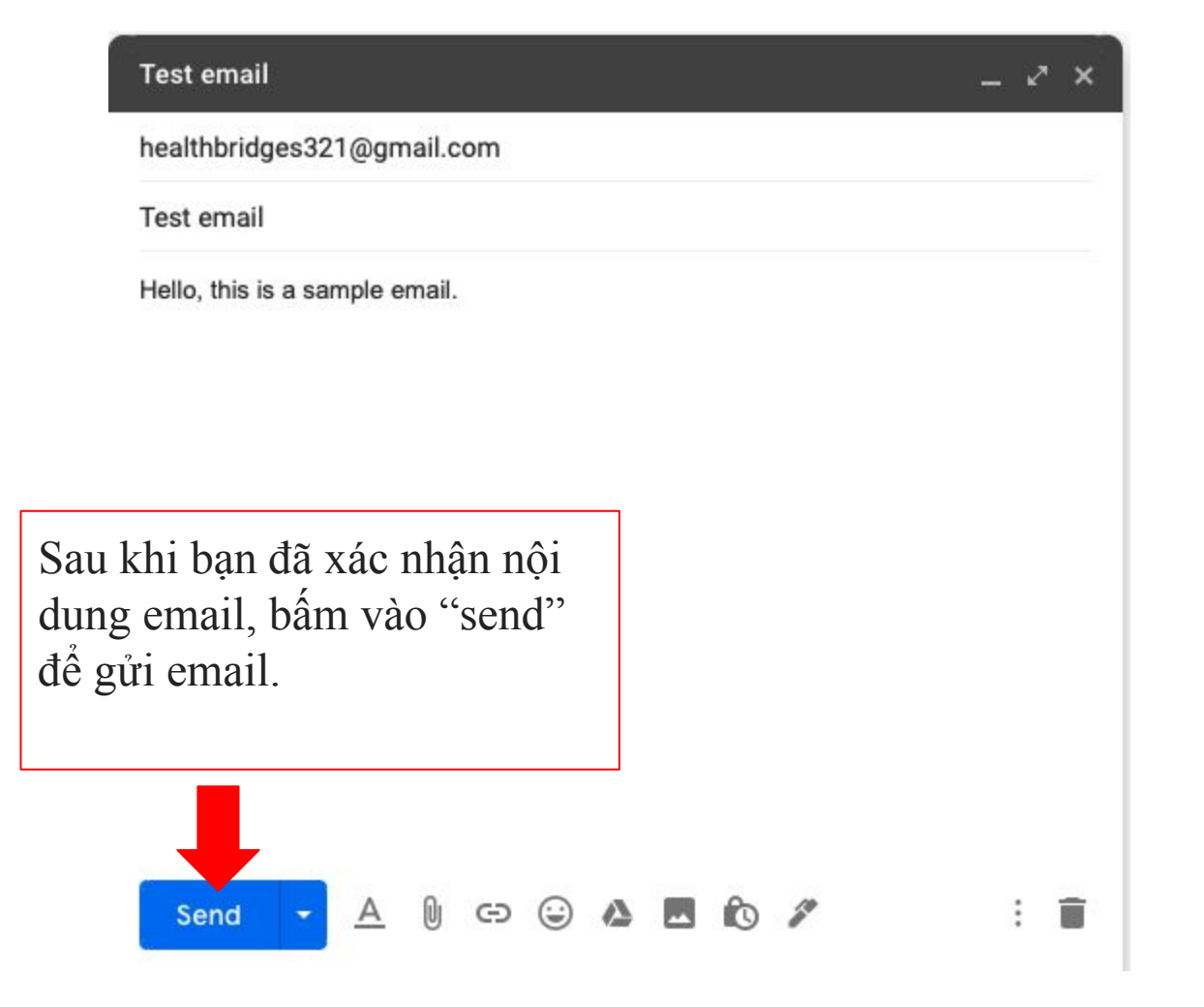

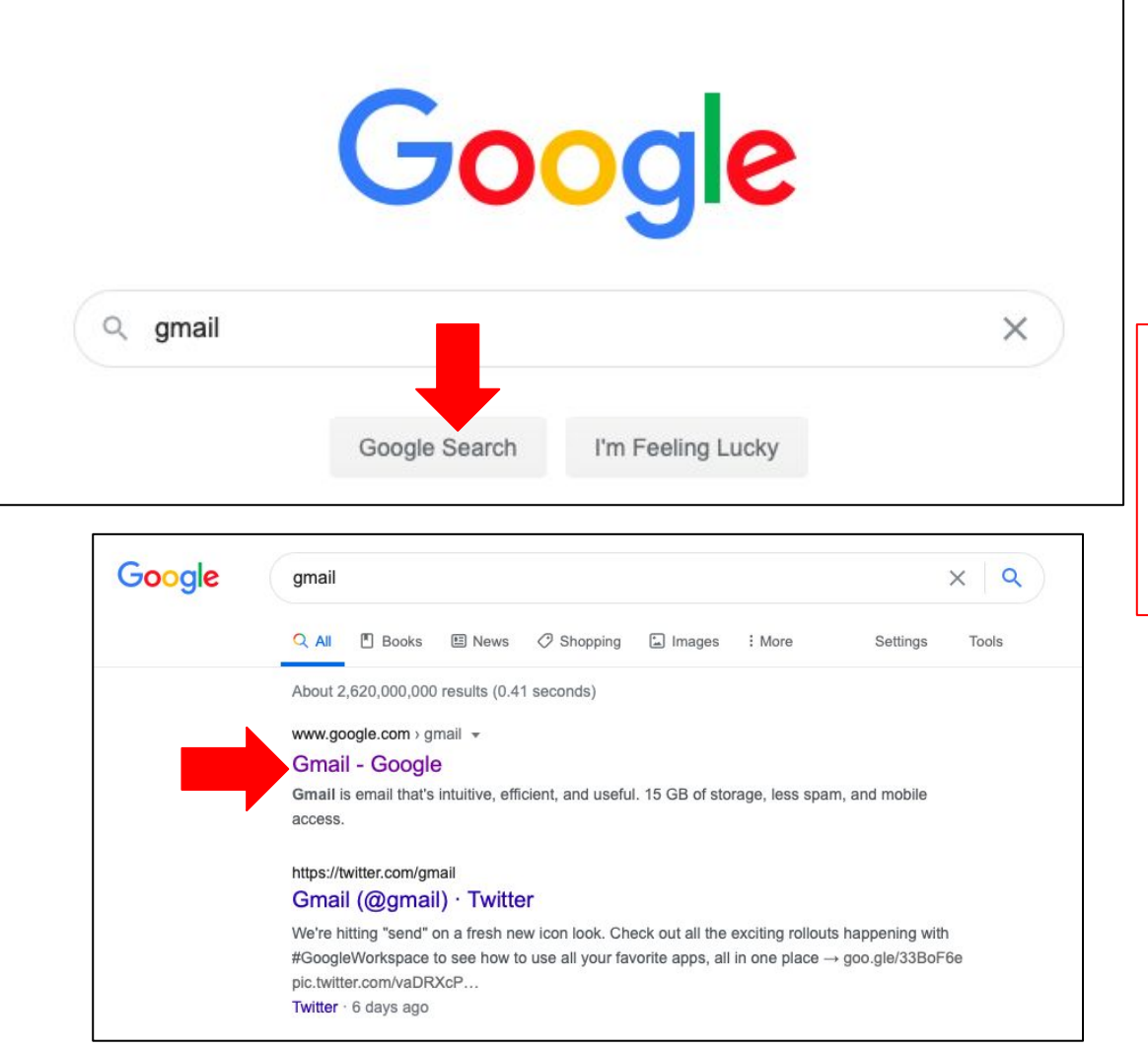

Cách truy cập email:

- 1. Bấm "gmail" vô trang web google
- 2. Bấm link đầu tiên

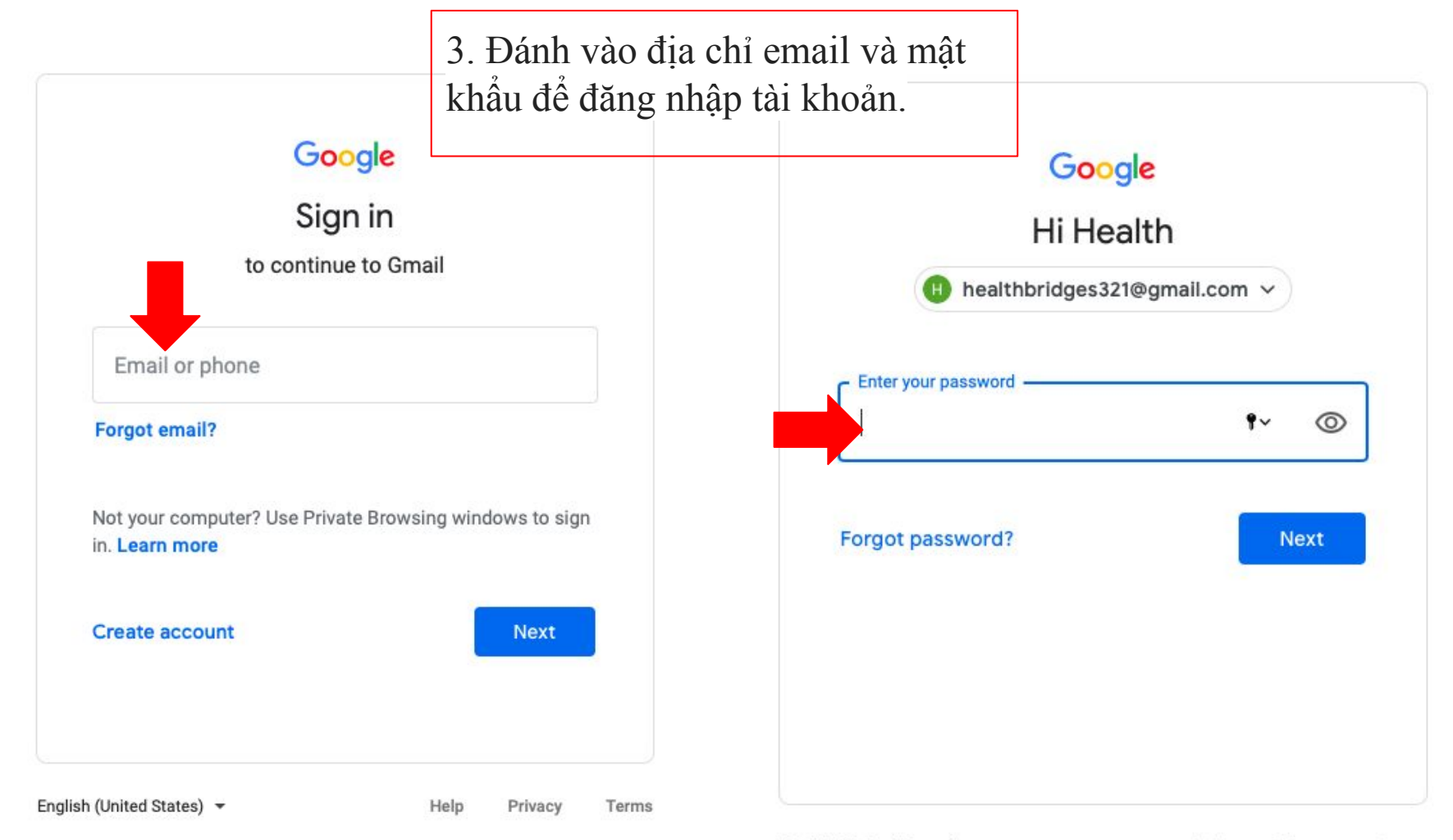

## Google

## Protect your account

healthbridges321@gmail.com

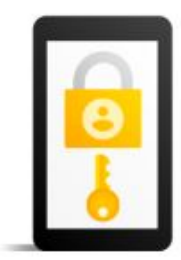

Google can use these if you get locked out of your account or if we notice suspicious activity

Recovery phone number No phone number

Recovery email No recovery email

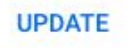

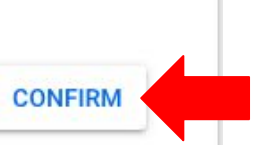

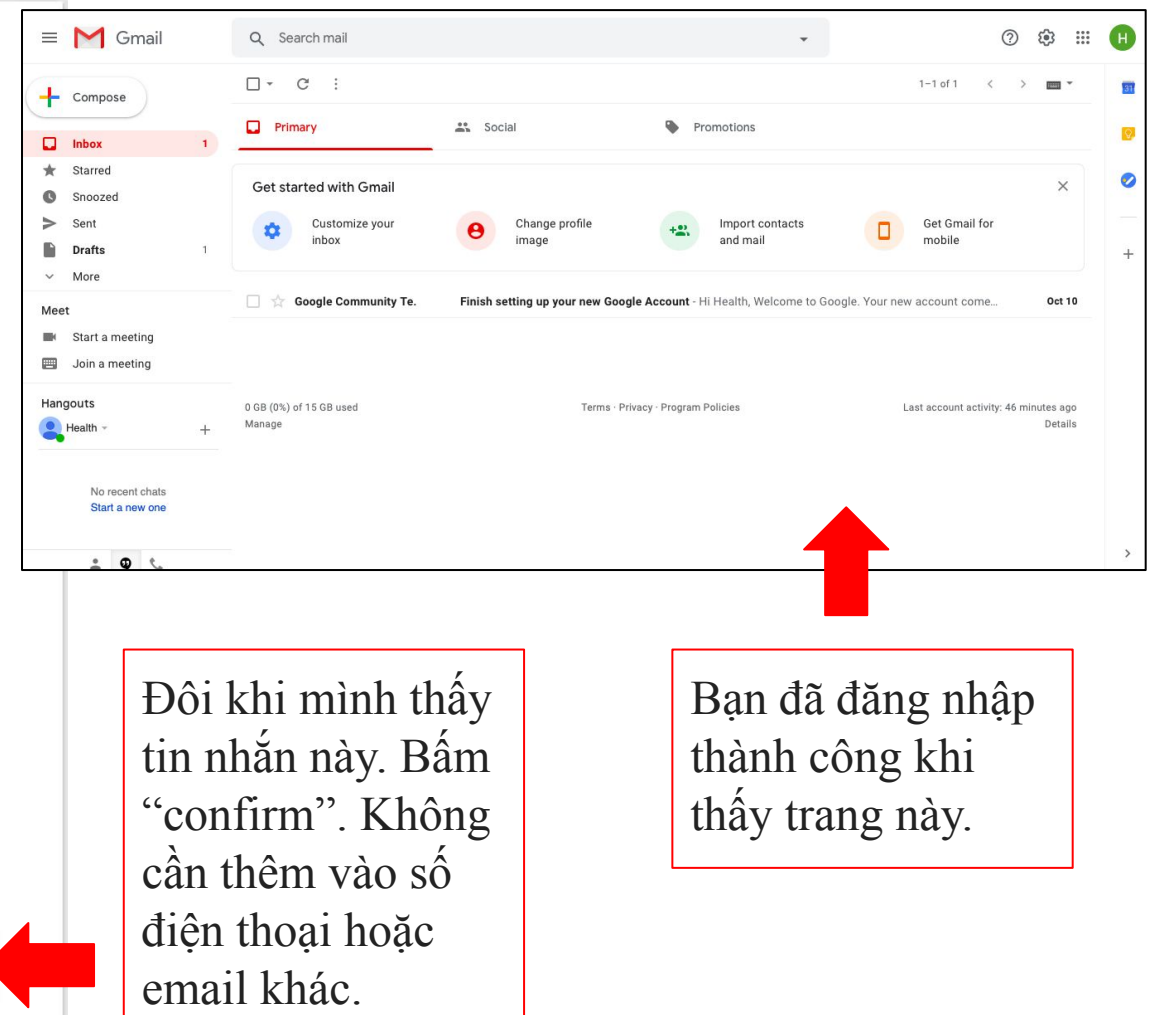